# HƯỚNG DÃN PHHS ĐĂNG KÝ - TRA CỨU KẾT QUẢ TUYỀN SINH TRỰC TUYẾN QUA HỆ THỐNG TUYỀN SINH ĐẦU CẤP QUẬN TÂN BÌNH

Thành phố Hồ Chí Minh, tháng 05 năm 2024

# HƯỚNG DẫN ĐĂNG KÝ - TRA CỨU KẾT QUẢ TUYỀN SINH TRỰC TUYỀN QUA CÔNG ĐĂNG KÝ TUYỀN SINH QUẬN TÂN BÌNH

(Phiên bản dành cho Phụ huynh học sinh)

#### I. Giới thiệu

Trang cổng thông tin điện tử đăng ký tuyển sinh đầu cấp tạo điều kiện thuận lợi cho phụ huynh học sinh (PHHS) đăng ký tuyển sinh cho con em mình để tăng tính minh bạch trong công tác tuyển sinh đầu cấp.

#### II. Quy trình thực hiện

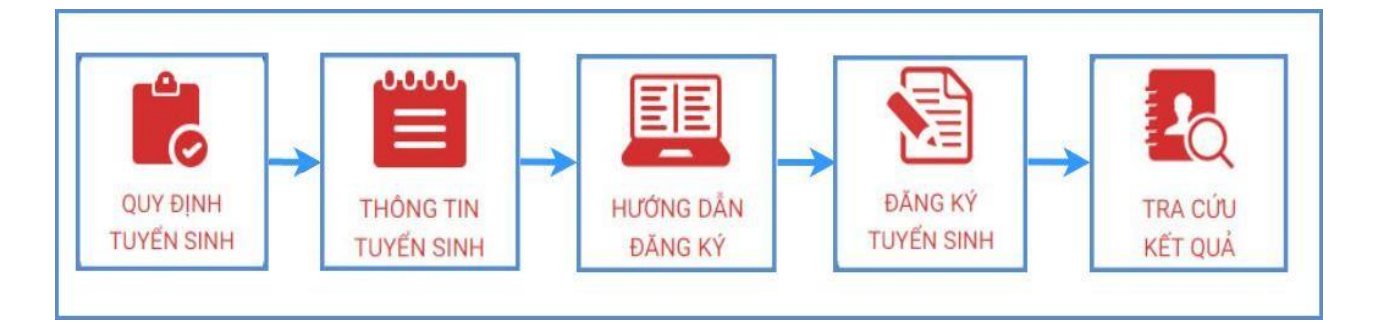

- **Quy định tuyển sinh:** PHHS tham khảo quy định tuyển sinh của Quận đăng ký tuyển sinh cho học sinh.

- **Thông tin tuyển sinh:** PHHS tham khảo thông tin tuyển sinh của Trường theo Quận đăng ký tuyển sinh.

 Hướng dẫn đăng ký: PHHS đọc kỹ hướng dẫn chi tiết trước khi thực hiện đăng ký tuyển sinh cho học sinh.

- Đăng ký tuyển sinh: PHHS đăng ký tuyển sinh cho Học sinh.
- Tra cứu kết quả: PHHS tra cứu kết quả đăng ký tuyển sinh.

#### III. Thực hiện

#### 1. Đăng ký tuyển sinh

**Bước 1:** Mở trình duyệt web Microsoft Edge (hoặc Firefox, Chrome,Cốc cốc, Safari,...).

Bước 2: Truy cập vào địa chỉ: https://tuyensinhdaucap.hcm.edu.vn/

**Bước 3**: Tại màn hình trang chủ, PHHS lưu ý đọc kỹ các phần thông tin về quy định, thông tin, hướng dẫn đăng ký tuyển sinh.

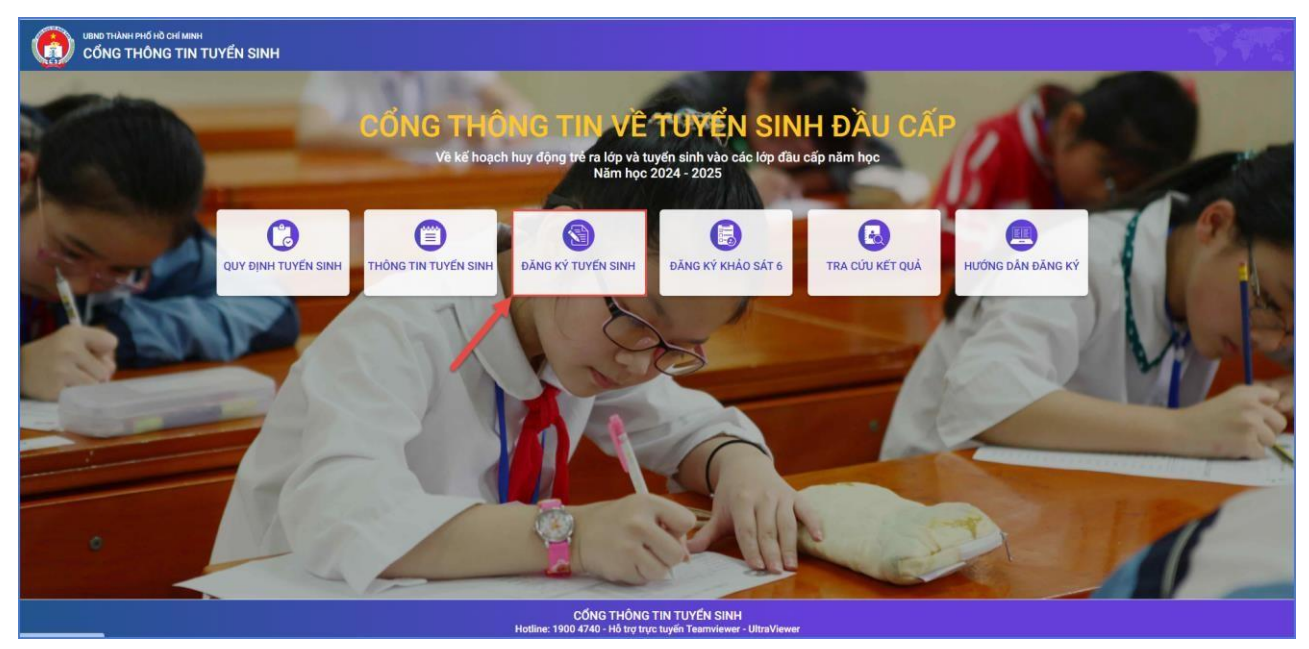

**Bước 4**: Chọn **[Đăng ký tuyển sinh],** giao điện hiển thị các kỳ tuyển sinh, PHHS chọn kỳ tuyển sinh cần đăng ký cho học sinh và nhấn nút **[Xác nhận thông tin].** 

| Mầm non | Tuyến sinh đầu cấp khối lớp MN nằm học 2024 - 2025<br>Thời gian xác nhận trên trang tuyến sinh Thành phố Từ ngày |                         | Xác nhận thông tin |
|---------|----------------------------------------------------------------------------------------------------|-------------------------|--------------------|
|         |                                                                                                    | PHHS chọn kỳ tuyển sinh |                    |
| Lớp 1   | Tuyển sinh đầu cấp khối lớp 1 năm học 2024 - 2025                                                                | tương ứng               | Xác nhân thông tin |
|         | Thời gian xác nhận trên trang tuyến sinh Thành phố Từ ngày                                                       |                         |                    |
| Lớp 6   | Tuyển sinh đầu cấp khối lớp 6 năm học 2024 - 2025                                                                |                         | Xác nhân thông tin |
|         | Thời gian xác nhận trên trang tuyến sinh Thành phố Từ ngày                                                       |                         |                    |
|         |                                                                                                    |                         |                    |

Bước 5: Đăng ký tuyển sinh

#### • Kỳ Tuyển sinh là Lớp 1 hoặc Lớp 6

Đối với kỳ tuyển sinh Lớp 1 và Lớp 6: PHHS nhập trực tiếp Số định danh cá nhân và Mật khẩu do trường cuối cấp cung cấp và chọn **[Tra cứu].** 

| 07931       |  |
|-------------|--|
| * Mật khẩu  |  |
|             |  |
| * Mã bảo vệ |  |
|             |  |

=> PHHS nhập Số định danh cá nhân, Mật khẩu là ngày tháng năm sinh của học sinh (VD: ngày sinh 09/10/2017, mật khẩu là 09102017) và [Tra cứu].

Phiếu thông tin sẽ hiển thị đầy đủ thông tin nhà trường cuối cấp đã khai báo, PHHS kiểm tra chính xác thông tin cá nhân của học sinh (đặc biệt yêu cầu chính xác trường **Số điện thoại** tại **Thông tin học sinh** phục vụ công tác liên hệ trong giai đoạn tuyển sinh).

*Lưu ý*: Trường hợp sai thông tin học sinh, PHHS liên hệ trực tiếp trường cuối cấp chỉnh sửa hồ sơ trước khi thực hiện đăng ký tuyển sinh vào Phòng GD&ĐT.

PHHS thực hiện lựa chọn Phòng đăng ký tuyển sinh.

| PHIẾU THÔNG TIN HỌC SINH LỚP                      | 6                                      |                 | Gửi đăng ký 👻 Về trang chủ        |
|---------------------------------------------------|----------------------------------------|-----------------|-----------------------------------|
| Thông tin nơi sinh *                              | hông tin nơi sinh * Tôn giáo           |                 | Dân tộc (Ghi theo giấy khai sinh) |
| THÀNH PHỐ HỒ CHÍ MINH                             | IÀNH PHỐ HỒ CHÍ MINH CÔNG GIÁO         |                 | Kinh                              |
| Số định danh cá nhân (do Công An phường/xã cấp) * |                                        | Số điện thoại * | Email                             |
|                                                   |                                        | 033!            |                                   |
| ✔ Đã xác thực Số định danh cá nhâ                 | n với CSDLQG về Dân Cư                 |                 |                                   |
| Đã hoàn thành chương trình tiểu học               | tại trường                             | Quận            |                                   |
| TH Cách Mạng Tháng Tám                            |                                        | Quận Tân Bình   |                                   |
| Đăng ký về Phòng GDĐT Tân Bìr                     | ıh (theo nơi ở hiện nay)               |                 |                                   |
| 🔘 Đăng ký ưu tiên đợt 2 tại (theo h               | ình thức hoàn thành chương trình TH tr | ên địa          |                                   |
| bàn )                                             |                                        |                 |                                   |
| 🔘 🖯 Đăng ký tuyển sinh đợt 2 (theo h              | nình thức lý do khác)                  |                 |                                   |
| Đăng kí tuyển sinh vào phòng GD&D                 | T *                                    |                 |                                   |
| Phòng GDĐT Tân Bình                               |                                        | <b>v</b>        |                                   |
| L                                                 |                                        |                 |                                   |

#### Lưu ý:

- Tất cả các trường thông tin có dấu \* đỏ bắt buộc phải nhập.
- Để học sinh được học đúng tuyến PHHS cần kiểm tra chính xác về thông tin cư trú (Nơi thường trú, Nơi ở hiện nay).

#### ✤ Đăng ký tuyển sinh vào Phòng GD&ĐT:

PHHS được đăng ký tuyển sinh vào Phòng GD&ĐT theo thông tin:

- 1. Đối với Mầm non, Tiểu học
- Đối với cấp Mầm non, Tiểu học đăng ký về Phòng GD&ĐT theo Nơi ở hiện nay: căn cứ theo dữ liệu Nơi ở hiện nay tại mục Thông tin cư trú.
- Đăng ký đợt 2 theo nguyện vọng của PHHS về Phòng Tân Bình đối với Lớp 1 (nếu trẻ đã hoàn thành trên Quận Tân Bình) hoặc lý do khác.
  - 2. Đối với Trường THCS
- Đăng ký về phòng GD theo đối tượng đã hoàn thành chương trình Tiểu học trên địa bàn Quận và trọng độ tuổi qui định.
- Theo nguyện vọng về PGD Tân Bình nếu trẻ đã hoàn thành chương trình Tiểu Học hoặc lý do khác

#### <u>Lưu ý:</u>

+ Khi PHHS chọn đăng ký tuyển sinh đợt 2, hồ sơ có thể sẽ không được xếp chỗ học nếu quận đã hết khả năng tiếp nhận.

+ Đề nghị PHHS theo dõi kế hoạch tuyển sinh của quận; kế hoạch tuyển sinh của Trường Mầm non, Tiểu học và THCS hoặc liên hệ Phòng GD&ĐT để hiểu rõ hơn trước khi chọn mục này.

**Bước 6:** Sau khi hoàn thiện hồ sơ học sinh, PHHS nhập **Mã bảo vệ,** tích **Tôi xin cam kết khai báo đúng thông tin** và [**Gửi đăng ký**] để gửi hồ sơ của học sinh về Phòng GD&ĐT đăng ký tuyển sinh.

| HÔNG TIN CƯ TRÚ                                          |                                         |                           | Xác nhận thông tin |
|----------------------------------------------------------|-----------------------------------------|---------------------------|--------------------|
| lơi ở hiện nay                                           |                                         |                           |                    |
| inh/ TP                                                  | Quận/ Huyện                             | Phường/ Xã                | Khu phố            |
| THÀNH PHỐ HỒ CHÍ MINH                                    | QUẬN TÂN BÌNH                           | PHƯỜNG 12                 | KHU PHŐ 2          |
| õ                                                        | Đường                                   | Số nhà                    |                    |
| Tổ 43                                                    | Lê Lai                                  | .2/1                      |                    |
| (ÁC NHẬN THÔNG TIN<br>✔ Tôi xin cam kết khai báo đúng th | iông tin và chịu trách nhiệm những thôn | ng tin trên là chính xác. |                    |
|                                                          |                                         |                           |                    |

**Bước 7:** Hệ thống đưa ra thông báo, PHHS xác nhận **[Đồng ý]** để hoàn thành thao tác đăng ký tuyển sinh.

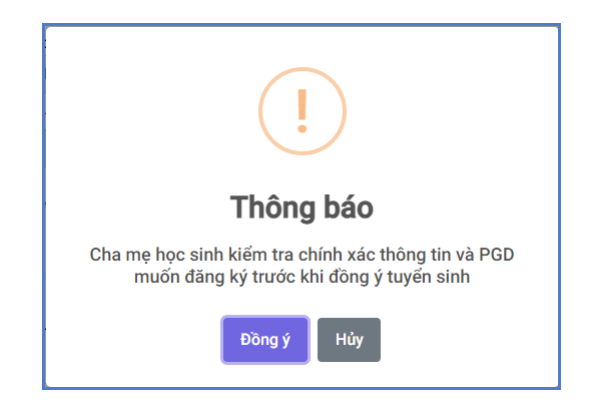

Bước 8: Hệ thống hiển thị thông báo đã xác nhận thành công.

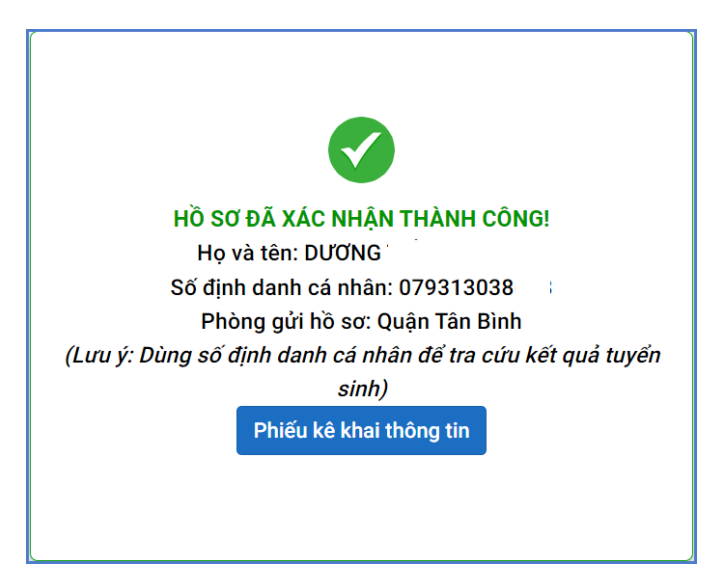

<u>Lưu ý:</u>

- Sau khi xác nhận và đăng ký thông tin tuyển sinh thành công. PHHS xuất Phiếu kê khai thông tin để lưu lại dữ liệu đã xác nhận đăng ký tuyển sinh (nếu cần).
- Mỗi học sinh chỉ được đăng ký hồ sơ tuyển sinh 1 lần, sau khi đã gửi đăng ký hệ thống không cho phép chỉnh sửa lại thông tin.
- Trường hợp phát hiện sai thông tin sau khi đã đăng ký hồ sơ tuyển sinh thành công,
  PHHS liên hệ Phòng GD&ĐT nơi đăng ký tuyển sinh để được hỗ trợ.

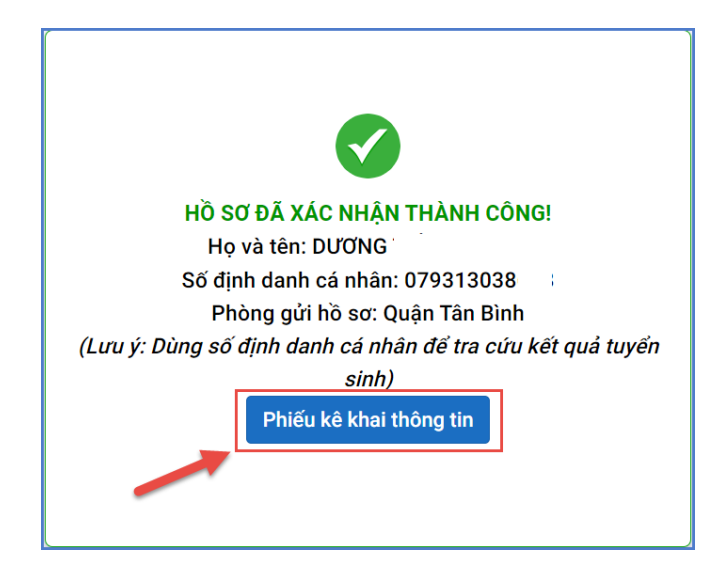

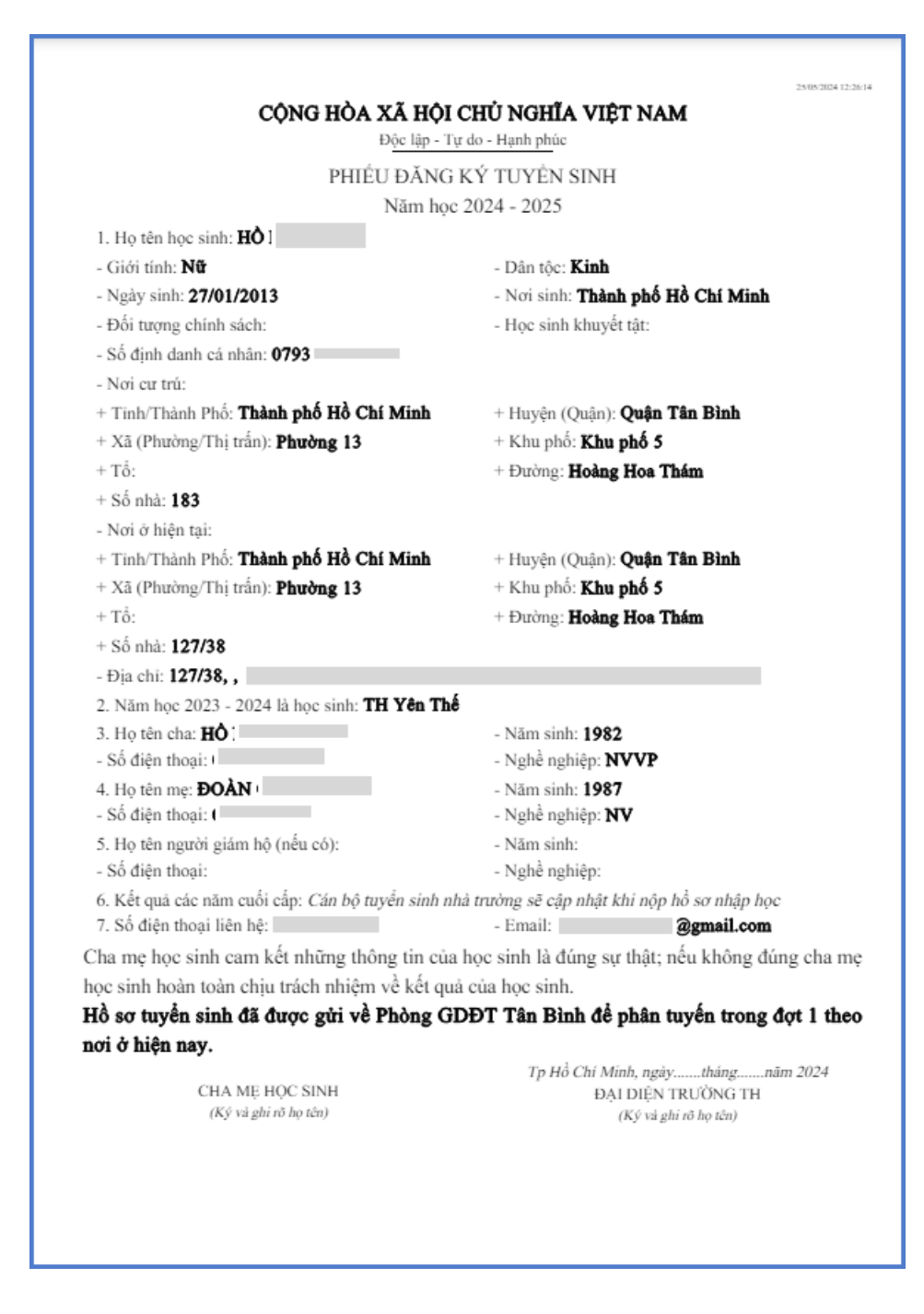

#### 2. Tra cứu kết quả tuyển sinh

**Bước 1:** PHHS chọn **[Tra cứu kết quả]**, chọn cấp học, Số định danh cá nhân và Mật khẩu đã được cung cấp để thực hiện tra cứu kết quả tuyển sinh.

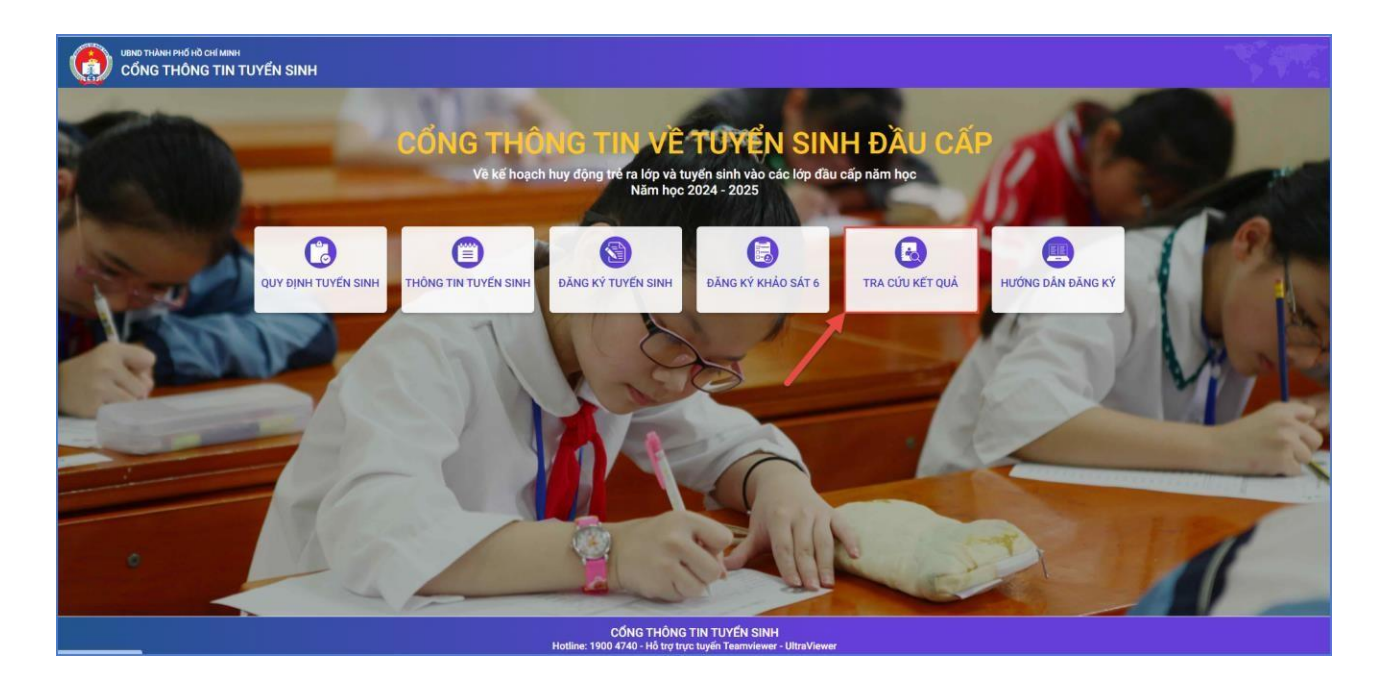

**Bước 2:** PHHS nhập Số định danh cá nhân kèm Mật khẩu do trường cuối cấp cung cấp và chọn **[Tra cứu].** 

| * Mã cấp học            |             |
|-------------------------|-------------|
| Tiếu học                | - Profile ( |
| * Số định danh công dân |             |
| 0793                    |             |
| * Mật khấu              |             |
|                         |             |
| * Mã bảo vệ             |             |
| MÁ BÁO VE               | змтя 🖁      |

(Màn hình thông tin tra cứu dành cho TH và THCS)

|                | * Mã cấp họ  | •           |        |     |             |  |
|----------------|--------------|-------------|--------|-----|-------------|--|
|                | Tiểu học     |             |        |     |             |  |
|                | * Số định da | nh công dân |        |     |             |  |
|                | 0793         |             |        |     |             |  |
|                | * Mật khẩu   |             |        |     |             |  |
|                |              |             |        |     |             |  |
|                | * Mã bảo vệ  |             |        |     |             |  |
|                | MĂ BÁO V     | Ê           |        | зМТ | -9 <b>C</b> |  |
|                |              |             | Tra    | cứu |             |  |
|                |              |             | Consta |     |             |  |
|                |              |             |        |     |             |  |
|                |              |             |        |     |             |  |
| NG TIN HỌC SIN | н            |             |        |     |             |  |

# \* Hướng dẫn đăng ký nhập học trực tuyến trên hệ thống

 Ngày 1/7/2024 : PHHS nhận tin nhắn (SMS và eNetViet) để đăng ký xác nhận nhập học trên hệ thống.

- Từ ngày 2/7/2024 đến ngày 6/7/2024: PHHS vào trang tuyển sinh

https://tuyensinhdaucap.hcm.edu.vn/ để đăng ký xác nhận nhập học trực tuyến trên hệ thống. Quá thời hạn trên xem như PHHS không đăng ký nhập học cho con tại Quận Tân Bình.

\* Lưu ý:

- PHHS phải nhận được thông tin xác nhận từ các trường thì mới được xem là hoàn tất xác nhận nhập học

- Nếu PHHS không đủ điều kiện để thực hiện trên hệ thống thì có thể liên hệ đến trường Tiểu học hoặc trường THCS để trường hướng dẫn xác nhận nhập học.

- Sau ngày 8/7/2024 PHHS đến trường xem danh sách và điều chỉnh mô hình lớp học (nếu có) theo kế hoạch tuyển sinh của trường đã đăng ký nhập học.

## THÔNG TIN HỖ TRỢ

### Thông tin hỗ trợ:

- Hotline: 1900.4740 (Trong giờ hành chính từ Thứ 2 đến Thứ 7)
- Email: <u>cskh@quangich.com</u> hoặc nhóm Zalo theo từng bậc học.